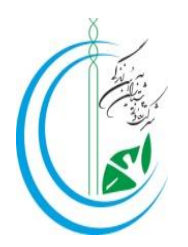

## راهنمای تصویری نحوه انتخاب واحد و پرداخت شهریه در سامانه هم آوا

| الم الم الم الم الم الم الم الم الم الم                                                                             | V LOID X                    |
|----------------------------------------------------------------------------------------------------|-----------------------------|
| ← → C € https://edu.uast.ac.ir                                                                                      |                             |
| مى مەن ئېرى يېتىرى يې سېدى 👔 🖌 🔞 او 🔇                                                                               |                             |
| سامانه جامع آموزش هم آوا                                                                                            | داشتگاه جاس<br>علمی-کاربردی |
| اطلاعیه 📷                                                                                                    | 💽 ورود به سامانه            |
| راهنمای پذیرفته شدگان کارشناسی 4031<br>راهنمای پذیرفته شدگان کاردانی 4031<br>راهنمای پذیرفته شدگان عدم حد نصاب 4031 | نام کاربری                  |
| قابل توجه دانشجویان متقاضی وام شهریه<br>تحصیلی                                                                      | کلمه عبور                   |
| تمدید مهلت زمان ثبت ام و انتخاب واحد                                                                                | ورود                        |

## edu.uast.ac.ir : ورود به سامانه هم آوا

## ۲\* وارد نمودن نام کاربری و کلمه عبور:

|           | <b>ع کارشناسی :</b>                                                                                                    | مقط                                                                                                    | <b>ع کاردانی :</b>                                | مقط                                                                                                    |             |
|-----------|----------------------------------------------------------------------------------------------------|----------------------------------------------------------------------------------------------------|---------------------------------------------------|----------------------------------------------------------------------------------------------------|-------------|
|           | <b>کدملی دہ رقمی</b> A                                                                                                    | نام کاربری:                                                                                                    | <b>کد ملی دہ رقمی</b>                             | نام کاربری:                                                                                                    |             |
|           | شماره شناسنامه                                                                                                    | کلمه عبور:                                                                                                    | شماره شناسنامه                                    | کلمه عبور :                                                                                                    |             |
| ی<br>دا چ | <ul> <li>۲۰۰۰ ۲۰۰۰ ۲۰۰۰ ۲۰۰۰ ۲۰۰۰ ۲۰۰۰ ۲۰۰۰ ۲۰۰</li></ul>                                                                                                    | Login                                                                                                    |                                                   | ଦ ର୍ଜି                                                                                                    |             |
|           |                                                                                                    |                                                                                                    | سامانه جامع آموزش هم آوا                          | دانشگاه جاس<br>علی-کارردی                                                                                             |             |
|           | وفته شدگان کارشناسی 4031<br>فقه شدگان کاردانی 4031<br>فقه شدگان عدم حد نصاب 4031<br>ما دانشجویان متقاضی وام شهریه<br>لت زمان ثبتنام و انتخاب واحد<br>کارشناسی (ناپیوسته) مهر ماه سال<br>نست روان شماره 3 | م کاربری: کدملی راهنمای پذیر<br>راهنمای پذیر<br>راهنمای پذیر<br>راهنمای پذیر<br>راهنمای پذیر<br>مناستامهای توجی<br>تحصیلی<br>تحصیلی<br>تحمیلی<br>تحمیلی<br>تحمیلی<br>تحمیلی<br>تحمیلی | وارد کردن ناه<br>وارد کردن را<br>ثبت حاصل جمع عدد | ورود به سامانه<br>می تربین با رمز میرر معتر مسیر<br>ایرین کلمه عبور خود را فراموش کرده اید؟<br>بابه قدیم آموزش (سجاد) | Ο           |
|           |                                                                                                    |                                                                                                    |                                                   | علام الکترونیک مدارک دانش<br>نتگان                                                                                    | است<br>آموخ |

۱

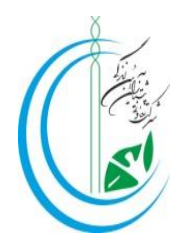

**\*\*** وارد قسمت دسترسی شوید.

| Applications - samasoft × + |                                                                                                    |                                                    |                                                                 | ✓ [=]@  ¤                                              |
|-----------------------------|----------------------------------------------------------------------------------------------------|----------------------------------------------------|-----------------------------------------------------------------|--------------------------------------------------------|
| <ul> <li></li></ul>         |                                                                                                    |                                                    | ୦+ ଘୁର୍ ପ୍                                                      | i£ ☆ □ ≗                                               |
| o <b>- 2000 1000 1</b> ?    | ن پیشتازان آیین زندگی<br>ت<br>۹ بشنیانی ⊠ :                                                                 | کلیک بر روی این قسم،                               | م کز آموزش عا                                                   | ≡ دسترسی ال <sup>4</sup> الاین<br>الایرین<br>خوش آموید |
|                             | ی نیم سال اول نحمیلی 1404-1403<br>، کاردانی حرفه ای حسابداری امور<br>مالی<br>و درحال نحمیل (فعال)<br>، ترمی | نیمسل ورود<br>رشتہ<br>وضعیت کلی دانشجو<br>نوع دورہ | مدیریت و خدمات اجتماعی<br>کاردادی حرفه ای<br>آزاد-بومی-غیرمرتبط | نام خانوادگی<br>دانشکده<br>مقطع<br>سهمیه قبولی         |
|                             |                                                                                                    |                                                    | 42                                                              | پیام ما<br>۱۰۰۰ میشور اخلاقی دانش                      |
| 1 - 1 ار آ مورد             |                                                                                                    |                                                    |                                                                 | (d <b>1</b> ) (b)                                      |
| javascript:MenuClicked();   |                                                                                                    |                                                    |                                                                 | اخبار قابليتها وأصلاحات                                |

## **۴% بر روی قسمت انتخاب واحد کلیک نمایید.**

| Applications - samasoft     × +     ×     ×     ×     ×     ×     ×     ×     ×     ×     ×     ×     ×     ×     ×     ×     ×     ×     ×     ×     ×     ×     ×     ×     ×     ×     ×     ×     ×     ×     ×     ×     ×     ×     ×     ×     ×     ×     ×     ×     ×     ×     ×     ×     ×     ×     ×     ×     ×     ×     ×     ×     ×     ×     ×     ×     ×     ×     ×     ×     ×     ×     ×     ×     ×     ×     ×     ×     ×     ×     ×     ×     ×     ×     ×     ×     ×     ×     ×     ×     ×     ×     ×     ×     ×     ×     ×     ×     ×     ×     ×     ×     ×     ×     ×     ×     ×     ×     ×     ×     ×     ×     ×     ×     ×     ×     ×     ×     ×     ×     ×     ×     ×     ×     ×     ×     ×     ×     ×     ×     ×     ×     ×     ×     ×     ×     ×     ×     ×     ×     ×     ×     ×     ×     ×     ×     ×     ×     ×     ×     ×     ×     ×     ×     ×     ×     ×     ×     ×     ×     ×     ×     ×     ×     ×     ×     ×     ×     ×     ×     ×     ×     ×     ×     ×     ×     ×     ×     ×     ×     ×     ×     ×     ×     ×     ×     ×     ×     ×     ×     ×     ×     ×     ×     ×     ×     ×     ×     ×     ×     ×     ×     ×     ×     ×     ×     ×     ×     ×     ×     ×     ×     ×     ×     ×     ×     ×     ×     ×     ×     ×     ×     ×     ×     ×     ×     ×     ×     ×     ×     ×     ×     ×     ×     ×     ×     ×     ×     ×     ×     ×     ×     ×     ×     ×     ×     ×     ×     ×     ×     ×     ×     ×     ×     ×     ×     ×     ×     ×     ×     ×     ×     ×     ×     ×     ×     ×     ×     ×     ×     ×     ×     ×     ×     ×     ×     ×     ×     ×     ×     ×     ×     ×     ×     ×     ×     ×     ×     ×     ×     ×     ×     ×     ×     ×     ×     ×     ×     ×     ×     ×     ×     ×     ×     ×     ×     ×     ×     ×     ×     ×     ×     ×     ×     ×     ×     ×     ×     ×     ×     ×     ×     ×     ×     ×     ×     ×     ×     ×     ×     ×     ×     ×     ×     ×     ×     ×     ×     ×     ×     ×     ×     ×     ×     × |                           |                      |                      |                      |                     |                 |  |  |  |  |  |  |
|----------------------------------------------------------------------------------------------------|---------------------------|----------------------|----------------------|----------------------|---------------------|-----------------|--|--|--|--|--|--|
| < → C ■                                                                                                    | edu.uast.ac.ir/CAS/       |                      |                      |                      | Q                   | 6 🖈 🛛 😩 :       |  |  |  |  |  |  |
| سجاد 🍿 هم آوا 🔇                                                                                                    | سامانه مدیریت یادگیری و † |                      |                      |                      |                     |                 |  |  |  |  |  |  |
|                                                                                                    | بن زندگی                  | ، تعاونی پیشتازان آی | ی – کاربردی شرکت     | مركز آموزش علم       | المحدين<br>مى كاردى | ≡دسترسی اجسنجو  |  |  |  |  |  |  |
| ى بىتىيانى ⊠ 1 ? ▲ ئۇمۇمۇمۇمۇسۇنى ك                                                                                                    |                           |                      |                      |                      |                     |                 |  |  |  |  |  |  |
|                                                                                                    |                           |                      |                      |                      |                     |                 |  |  |  |  |  |  |
|                                                                                                    |                           |                      | _                    | ~                    |                     |                 |  |  |  |  |  |  |
|                                                                                                    |                           | 30                   |                      | <b>3</b> 0           |                     |                 |  |  |  |  |  |  |
|                                                                                                    | تسميه حسار برانات         | بالدر انتخار وماجر   | كارداريه             | and a direct         | ن قسمت 🔪            | کلیک بر روی ایر |  |  |  |  |  |  |
|                                                                                                    | المرية مسب السبو          |                      |                      |                      |                     |                 |  |  |  |  |  |  |
|                                                                                                    | 0                         | 0                    | 6                    | •                    |                     | 6               |  |  |  |  |  |  |
|                                                                                                    | ۍ<br>ک                    | ۍ<br>۲               | ۍ<br>ک               | S.                   | ۍ<br>ک              | З.              |  |  |  |  |  |  |
|                                                                                                    | درخواست اتطالى            | درخواست فارغ التعمى  | ارزشیابی لیستال جاری | نبايش وچاپ کارت ا    | بسته پیاسکی         | بيىرخ تحميلى    |  |  |  |  |  |  |
| 1 - 1 از 1 مورد                                                                                                    |                           |                      |                      |                      |                     |                 |  |  |  |  |  |  |
|                                                                                                    | Q.                        |                      | Q.                   | Q                    | Q                   | Q               |  |  |  |  |  |  |
|                                                                                                    | <b>S</b>                  |                      | <b>S</b>             | Ö                    | Ö                   | <b>S</b>        |  |  |  |  |  |  |
|                                                                                                    | اطلاعات شخمى              | تغيير كلمه عبور      | انتقال دوام یا تغی   | کارنامه مالی دانشینو | درخواست مهمادی      | درخواست الصراف  |  |  |  |  |  |  |
|                                                                                                    |                           |                      |                      |                      |                     |                 |  |  |  |  |  |  |
|                                                                                                    |                           |                      |                      |                      |                     | Q               |  |  |  |  |  |  |
|                                                                                                    |                           |                      |                      |                      |                     | <b>O</b>        |  |  |  |  |  |  |

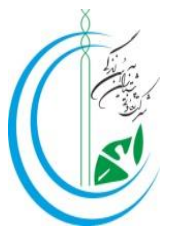

**۵**\* با توجه به لیست دروس اعلامی توسط دانشگاه و با رعایت پیش نیاز و هم نیازی دروس، بر روی نام درس موردنظر خود کلیک نمایید.

| 🕙 انتخاب واهد +                                                                                                    |                                             | v Loli                                            |
|----------------------------------------------------------------------------------------------------|---------------------------------------------|---------------------------------------------------|
| C edu.uast.ac.ir/Education/StudentLessons/StudentLessonRoadMapRegister# داماه میرت یانگیری و و سواد ش هر آوا (ک)                                                                                                    | •• 🛯 Q 🖻                                    | ☆ □ ≗                                             |
| زش علمی – کاربردی شرکت تعاونی پیشتازان آیین زندگی<br>۹ شنساند. ⊠ن <b>۲ هانگاری از از از از از از از از از از از از از </b>                                                                                                    | <sup>تررین</sup> مرکز آموا<br>ر <i>هرین</i> | ≡دسترسی 🕇 🕻                                       |
| التخاب واحد نيمسال 4031                                                                                                    | ذرع الع                                     | لیست درومی قابل اخ                                |
| دانشدهای جدید الدود مع باست در اولین تنمسال تحصیلی خود درس کادیندی را اخذ نمایند<br>تازمانی که دروس ثبت توایی نشدهاند جرو انتخاب واحد شما محسوب نمی شوند.<br>در معتر که درمس شرک معقوبا زمان بی کاری سر از آنام موال جمرک حرک حرک خواهند. | ، - کاربردی شرکت:<br>برگی                   | ی مرکز آموزش علمی 🔘<br>تعاونی پیشتازان آیین       |
| درموری که دروس بیت موجه را طوی کنید. بعد از اسام طیف به طور خودکار خدی خواهند<br>نوایی کردن در سی که ثبت موقت هستند                                                                                                    | كارىينى                                     | میانی علوم<br>اقتصادی                             |
| لیست دروس اخذ شده دانشجو                                                                                                    | اندیشه<br>اسلامی1<br>دانش خانواده           | زبان تخصصی<br>حسابداری<br>رفتار                   |
| ی ۲۰۰۲ د.<br>۲۰۰۶ ۲۰۰۲ د.<br>۲۰۰۶ ۲۰۰۲ ۲۰۰۲ ۲۰۰۲ ۲۰۰۲ ۲۰۰۲ ۲۰۰۲ ۲۰۰۲                                                                                                    | و جمعیت<br>مبانی<br>ریاضیات در<br>جساندادی  | سازمانی<br>کاربرد فناوری<br>اطلاعات و<br>ارتباطات |
|                                                                                                    | اخلاق<br>اسلامی                             | فارسى                                             |
|                                                                                                    | تربیت بدنی                                  | مستند ساری                                        |
|                                                                                                    | حقوق تحارت                                  | زبان خارجی<br>عمومی                               |
|                                                                                                    | کارورزی2                                    | مکانبات<br>تجاری و<br>گرایش                       |
| https://edu.uast.ac.ir/Education/StudentLessons/StudentLessonRoadMapRegister#                                                                                                    | حسابداری<br>موسسات                          | تویسی مالی                                        |

۶% در این مرحله بعد از چک کردن برنامه هفتگی درس انتخابی و نام مدرس برروی علامت 🕂 کلیک

نمایید.

|                            |                                |                       |                   |                      |                                         |                                              |                           |                       |                  |                    |         |          |                      |             |           |                    | a :          |
|----------------------------|--------------------------------|-----------------------|-------------------|----------------------|-----------------------------------------|----------------------------------------------|---------------------------|-----------------------|------------------|--------------------|---------|----------|----------------------|-------------|-----------|--------------------|--------------|
| S https://edu.uast.        | .ac.ir/Educatio                | n/5 × +               |                   |                      |                                         |                                              |                           |                       |                  |                    |         |          |                      |             | ~         |                    | <u>op z</u>  |
| ← → C                      | edu.uast.a                     | c.ir/Education/       | Student           | tLessons/S           | tudentLessonR                           | egisterByStaff#                              | ŧ                         |                       |                  |                    | 07      |          | Q                    | 0           | \$        |                    |              |
| سحاد 🍿 هم آوا 🚱            | گری و                          | سامانه مديريت باد     |                   |                      |                                         |                                              |                           |                       |                  |                    |         |          |                      |             |           |                    |              |
|                            |                                | - 101                 |                   |                      |                                         |                                              |                           |                       |                  |                    |         |          |                      |             |           |                    |              |
| 20                         |                                |                       |                   |                      |                                         |                                              |                           |                       |                  |                    |         |          |                      | يمسال       | ں در ب    |                    | جزئيان       |
| -                          |                                |                       |                   |                      |                                         |                                              |                           |                       |                  |                    |         |          |                      |             |           |                    | -            |
| ھفتگى                      | برنامه ۱                       | مدرس                  | جنسيت             | باقی<br>ماندہ        | ظرفیت<br>کلاس                           | امتحان                                       | واحد                      |                       |                  | نامر درس           |         |          | <u>و</u> ه<br>س      | گر<br>در    | کد<br>درس | Ų                  | انتخا        |
| 18، دوشىنيە -08:00-<br>:09 | :30-16:00-تىنيە<br>:30         | ایرج دو<br>ترابی      |                   | 19                   | 35                                      | © 1403/10/23<br>11:00                        | 3.00                      | 9 .                   | خدماتى           | موسسات<br>بازرگانی | سابدارى |          | -                    | -           | 2131      |                    | +            |
|                            |                                |                       |                   |                      | اسدر                                    | ا انتخاب نما                                 |                           | s + c                 | Kar              | <b>e</b> .ee.      |         | 5.15     | 1                    | -           |           | -                  | انتخاب       |
|                            | استوب<br>المتوالية:<br>موليمات |                       |                   |                      |                                         |                                              |                           |                       |                  |                    |         |          |                      |             |           |                    |              |
| <u>N</u>                   |                                |                       |                   |                      |                                         |                                              |                           |                       |                  |                    |         |          |                      |             |           |                    |              |
|                            |                                |                       |                   |                      |                                         |                                              |                           |                       |                  |                    |         |          |                      |             |           | and the second     |              |
|                            |                                |                       | ايمد              | بینی را اخذ تما      | سیلی خود درس کار                        | در اولین نیمسال تح                           | می پایست                  | يد الورود             | وبات حد          | دانشجو             |         | تعاوننى  | ، شرکت ا             | كاربردي     | علمي -    | کر آموزش           | و مرک        |
|                            |                                |                       |                   | د.<br>دنفر جماهید در | لما محسوب تمی شوا<br>میلت بهطم خمیکار ج | د جرو انتخاب واحد ت<br>م انکنیدینعد از اتمام | ایی نشدها:<br>مقتر ا نوار | ىن ئېت نچ<br>ويرو ئېت | که درور<br>که در | تازمانی            |         |          |                      |             | دگی       | ت آيين زا          | بيشتازا      |
| فه ثبت موقت هستند          | ن کردن دروسنی ک                | تعاد                  |                   |                      | ليهت به طور خو. در خ                    | ی سید بد از اسار                             | موت را بار                |                       |                  | ,-,,-,-,-          |         |          | بينى                 | کار         |           | ی علوہ<br>سادی     | میان<br>افتہ |
|                            |                                |                       |                   |                      |                                         |                                              |                           |                       | 40               |                    |         |          | ىشە<br>لامى1         | اند،<br>است | ى         | ، نخصص<br>بابداری  | زیان<br>حس   |
|                            |                                |                       |                   |                      |                                         |                                              | شجو                       | د شده دار             | روس اہ           | ليست د             |         | ده و     | ش خانوا              | د ا ب       | انی       | ار سازم            | رفنا         |
| the state of the state     |                                | and the second second | the factor of the |                      | e. 11-10                                | - at-                                        |                           |                       | 2.               | 2.2                |         |          | مبت                  | حم          |           |                    |              |
| میت پرداخت                 |                                | وسيت درس              | 200               | 101 100 I            | رس در تانیوت                            | 5,00                                         | يد درس                    | Callon S              | 1                | 6 T)               |         | بات<br>ی | نی ریاضی<br>حسابدار: | مبا<br>در   | 5         | برد فناو<br>(عات و | کار،<br>اطلا |
| 03-08-23 05:44             | ×                              | انتخاب واحد           | 1                 | 161                  |                                         | ترييث بدنحى                                  | 225114                    | 1                     |                  |                    |         |          | سى                   | فار         |           | اطات               | ارتيا        |
| 03-08-23 05:43             | ×                              | انتخاب واحد           | 3                 | 161                  | خدمانی و بازرگانی                       | حسابداری موسسات                              | 31314                     | 2 1                   |                  |                    |         |          | _                    | -           |           |                    |              |
| 03-08-23 05:43             | R                              | انتخاب واحد           | 2                 | 161                  |                                         | حفوق نجارت                                   | 11166                     | 3 ]                   |                  |                    |         | ى        | لنند سار:            |             | مى        | ف اسلا             | احلا         |
| 03-08-23 05:44             | R                              | انتخاب واحد           | 3                 | 111                  |                                         | زيات خارجيي عمومي                            | 221310                    | 4 ]                   | i C              | 12                 |         |          |                      |             |           |                    |              |
| 03-08-23 05:37             | X                              | انتخاب واحد           | 1                 | 1611                 |                                         | كاربينى                                      | 20201                     | 5 Ì                   | i c              | :=                 |         |          | ن خارجی<br>وهی       | زیاد<br>عم  |           | ت بدنی             | تربي         |
| 03-08-23 05:43             | R                              | and a state of a      | 2                 | 167                  | c lol                                   |                                              |                           |                       |                  |                    |         |          |                      |             |           |                    |              |
|                            |                                | The form              |                   |                      |                                         | میانی ریاضیات در حب                          | 31316                     | 6 1                   | . 0              |                    |         | ری و     | تيات تحار            | مکا         | -         | وق تحار            | حمو          |

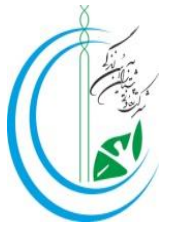

**۷**\* بعد از انتخاب هر درس، دروس انتخابی در همین صفحه با <mark>علامت ساعت شنی</mark> نمایش داده می شوند که <mark>نشان دهنده انتخاب موقت دروس</mark> می باشد.

| 0                 | واحد           | + × انتخاب و          |       |                                       |                                                                                                    |                                                          |                                       |                               |                                          |    |         |                                 |                             | ~             | 0                      | )<br>I         |
|-------------------|----------------|-----------------------|-------|---------------------------------------|----------------------------------------------------------------------------------------------------|----------------------------------------------------------|---------------------------------------|-------------------------------|------------------------------------------|----|---------|---------------------------------|-----------------------------|---------------|------------------------|----------------|
| ← → C             | edu.uas        | t.ac.ir/Education     | n/Stu | dentLessons                           | /StudentLessonRoadMapRegi                                                                                                 | ster                                                     |                                       |                               |                                          | 0- | Ge      | Q                               | B                           | ☆             |                        |                |
| سحاد 🍿 هم آوا 🚱   | ى و 1          | سامانه مدیر بت بادگیر |       |                                       |                                                                                                    |                                                          |                                       |                               |                                          |    |         |                                 |                             |               |                        |                |
| <b>U I I</b>      |                |                       |       |                                       |                                                                                                    |                                                          |                                       |                               |                                          | -  |         |                                 | <i>61</i> ,                 | • <b>5</b> II |                        |                |
| • •               |                | <b></b>               | ?     | نىيەتى 🗹 ۱                            | یشت 9                                                                                                    |                                                          |                                       |                               |                                          |    |         |                                 |                             |               |                        |                |
|                   |                |                       |       |                                       |                                                                                                    | 4                                                        | 031 JL                                | نيمس                          | نخاب واحد                                | -I |         |                                 |                             | بل اخذ        | دروس قا                | ليست           |
|                   |                |                       |       | ینی را اخذ نمایند<br><br>یف خواهندشد: | در اولین تیمسال تحصیلی خود درس کاریر<br>. جزو انتخاب واحد شما محسوب نمی شوند<br>. نکنید،بعد از انمام معلت بعظور خودکار جز | ی <mark>ی بایست د</mark><br>یبی نشندهاند<br>وقت را نمایم | <b>الورود د</b><br>. تبت نها<br>تبت ه | <b>حدید</b><br>دروس<br>ه دروس | <b>انشجویات</b><br>ارمانی که<br>رصورتی ک |    | ەلۇنى   | شىركت ت                         | کاربردی                     | علمی -<br>.گی | ئز آموزش<br>ن آیین زنا | ی مر<br>بیشتار |
| که ثبت موقت هستند | , کردن دروسی ک | تهايى                 |       |                                       |                                                                                                    |                                                          |                                       | - 35 - 1                      | - 0-35-5                                 |    |         | ىنى                             | کاربی                       | 9             | ی علوم<br>سادی         | ميا:<br>افت    |
|                   |                |                       |       |                                       |                                                                                                    |                                                          | -                                     |                               |                                          |    |         | سە<br>مى1                       | اندينا<br>اسلا              | ى             | ، نخصص<br>بابداری      | زیا،<br>حیر    |
|                   |                |                       |       |                                       |                                                                                                    | مجو                                                      |                                       | ں احد                         | ليست دروه                                |    | ه و     | ں خانواد<br>یت                  | دانش<br>حمع                 | نى            | ار سازما               | رفد            |
| مهلت يرداخت       | وضعيت          | وضعیت درس             | واحد  | گروه درس                              | 🔷 نام درس در کانالوگ                                                                                                    | کد درس                                                   | رديف                                  | 3                             | تيس<br>گروه<br>جزيان                     |    | ات<br>ر | ی ریاضیا<br>سایدارs             | میانہ<br>در ح               | ى             | يرد فناور<br>إعات و    | کار<br>اطل     |
| 03-08-23 09:44    | X              | انتخاب واحد           | 1     | 161                                   | تربیت بدتنی                                                                                                    | 225114                                                   | 1                                     |                               | G. 1                                     |    |         |                                 | فارس                        |               | اطات                   | ارتب           |
| 03-08-23 09:43    | X              | انتخاب واحد           | з     | 161                                   | حسابداری موسسات خدمادی و بازرگادی                                                                                         | 31314                                                    | 2                                     | Ô                             | G. 12                                    |    |         | 0-                              |                             |               |                        |                |
| 03-08-23 09:43    | X              | انتخاب واحد           | 2     | 161                                   | حقوق تجارت                                                                                                    | 11166                                                    | з                                     | Î                             | 07 III                                   |    | -       | ند سازه                         | مست                         | مى            | ق اسلا                 | اخا.           |
| 03-08-23 09:44    | X              | انتخاب واحد           | з     | 111                                   | زبان خارجتى عمومتى                                                                                                    | 221310                                                   | 4                                     | Ê                             | (y III                                   |    |         |                                 |                             |               |                        |                |
| 03-08-23 09:37    | X              | انتخاب واحد           | 1     | 1611                                  | كاربينى                                                                                                    | 20201                                                    | 5                                     | 盦                             | (y III                                   |    |         | خارجی<br>می                     | زبات<br>عموه                |               | ت بدنی                 | ترب            |
| 03-08-23 09:43    | X              | انتخاب واحد           | 2     | 162                                   | میانی ریاضیات در حسابداری                                                                                                 | 31316                                                    | 6                                     | 俞                             | 07 III                                   |    | ی و     | بات تجار                        | مكات                        |               | وق تجاره               | حم             |
| 03-08-23 09:44    | X              |                       | 3     | 161                                   | مياني علوم اقتصادى                                                                                                    | 24484                                                    | 7                                     | Ô                             | 0 II                                     |    | لى      | ش نوبس<br>ب                     | گزار،<br>مالی               |               |                        |                |
|                   |                |                       |       | ا<br>قسمت                             | <b>ی، لیست دروس در این</b>                                                                                                | دروس                                                     | خاب                                   | انة                           | بعد از                                   |    |         | ابداری<br>بسات<br>اتی و<br>نانی | حسا<br>موس<br>خدما<br>بازرگ |               | ورزى2                  | کار            |
|                   |                |                       |       | ئىد.                                  | ں 📱 قابل رویت می بان                                                                                                    | ت شنی                                                    | ساء                                   | مت                            | با علا                                   |    |         | رزى1                            | کارور                       | متى           | ساد ممّاو              | افت            |

**۸**\* جهت قطعی و نهایی کردن دروس انتخابی بر روی قسمت " <mark>نهایی کردن دروسی که ثبت موقت</mark> هستند" ، کلیک نمایید. در صورت عدم پرداخت شهریه تا ساعت ۱۲:۰۰ شب،دروس انتخابی حذف خواهند شد.

|                                                                                                    | واحد                                       | + × انتخاب                                                                                           |                                                        |                                                                   |                                                                                                    |                                                                                   |                                                    |                               |                                                                                                    |     |                                                      |                                                                                                    | ~                 |                                                                      | 回                                             |
|----------------------------------------------------------------------------------------------------|--------------------------------------------|----------------------------------------------------------------------------------------------------|--------------------------------------------------------|-------------------------------------------------------------------|----------------------------------------------------------------------------------------------------|-----------------------------------------------------------------------------------|----------------------------------------------------|-------------------------------|----------------------------------------------------------------------------------------------------|-----|------------------------------------------------------|----------------------------------------------------------------------------------------------------|-------------------|----------------------------------------------------------------------|-----------------------------------------------|
| → C                                                                                                    | edu.uast                                   | t.ac.ir/Education                                                                                    | n/Stude                                                | entLessons                                                        | /StudentLessonRoadMapRegi                                                                                                    | ister                                                                             |                                                    |                               |                                                                                                    | 0-7 |                                                      | QE                                                                                                    | 2 \$              |                                                                      |                                               |
| سجاد 🍿 🛯 هم آوا                                                                                                    | ری و 📍 س                                   | سامانه مدیریت یادگیر                                                                                 |                                                        |                                                                   |                                                                                                    |                                                                                   |                                                    |                               |                                                                                                    |     |                                                      |                                                                                                    |                   |                                                                      |                                               |
| Planet a little city                                                                                                    |                                            | -                                                                                                    |                                                        |                                                                   |                                                                                                    |                                                                                   |                                                    |                               |                                                                                                    |     |                                                      | -                                                                                                    | anina 👖           |                                                                      | ~                                             |
| Reason                                                                                                    |                                            |                                                                                                    | <b>?</b> 1                                             | ىيىانى 🗹                                                          | i.i.u. 🕑                                                                                                    |                                                                                   |                                                    |                               |                                                                                                    |     |                                                      |                                                                                                    |                   |                                                                      |                                               |
|                                                                                                    |                                            |                                                                                                    |                                                        |                                                                   |                                                                                                    | 41                                                                                | 031 JI                                             | نيمسا                         | انتحاب واحد                                                                                                    |     |                                                      |                                                                                                    |                   |                                                                      |                                               |
|                                                                                                    |                                            |                                                                                                    | ىد                                                     | <b>نی را اخذ نماین</b><br>.ف خواهندشید.                           | <mark>در اولین نیمسال تحصیلی خود درس کاربی</mark><br>. جزو انتخاب واحد شما محسوب نمی شوند<br>ی نکنید،بعد از اتمام مهلت بعطور خودکار حذ                         | <mark>هی بایست ه</mark><br>ایی نشدهاند<br>موقت را نهایم                           | الورود<br>تبت نے<br>ں تبت ا                        | <b>حدید</b><br>دروس<br>> دروس | <b>دانشجویات</b><br>تازمانی که<br>درصورتی ک                                                                                                    |     | ت تعاونی                                             | ردى شىرك                                                                                                    | ىلمى - كار،<br>ئى | تر آموزش ه<br>ت آيين زندگ                                            | ) مرک<br>تــتارا:                             |
| به ثبت موقت هستند                                                                                                    | ل کردن دروستی ک                            | نهاير                                                                                                | -                                                      | <u> </u>                                                          | و نمایے کردن دروس                                                                                                    | شف ده                                                                             | فت                                                 | -13                           | حمت د                                                                                                    |     |                                                      | كاربينى                                                                                                    |                   | ی علوم<br>سادی                                                       | میان<br>افتت                                  |
|                                                                                                    |                                            |                                                                                                    |                                                        |                                                                   | 0 11 0 1 0 0 0                                                                                                    |                                                                                   |                                                    |                               |                                                                                                    |     |                                                      | انديشه                                                                                                    |                   | وتخصصى                                                               | زبات                                          |
|                                                                                                    |                                            |                                                                                                    |                                                        | 1.0                                                               | یک نمایید.                                                                                                    | مت کلی                                                                            | , فس                                               | اين                           | د دوى                                                                                                    |     | 1                                                    | اسلامى1                                                                                                    |                   | بابدارى                                                              | حس                                            |
|                                                                                                    |                                            |                                                                                                    |                                                        |                                                                   | یک نمایید.                                                                                                    | مت کلی                                                                            | , فس                                               | اين                           | ر روی                                                                                                    |     | واده و                                               | اسلامی1<br>دانش خان<br>حمعیت                                                                                                    | U                 | بابداری<br>ر سازمانہ                                                 | حسر<br>رفنا،                                  |
| مهلت پرداخت                                                                                                    | وضعيت                                      | وضعیت درس                                                                                            | واحد                                                   | گروه درس                                                          | ک نمایید.<br>۲۰ نام درس در کانالوک                                                                                                    | <b>مت کلی</b><br>کد درس                                                           | <b>ر فسر</b><br>ردیف                               | <b>اين</b><br>و               | <b>بر روی</b><br>دروی<br>دروی                                                                                                    |     | واده و<br>ضيات<br>اردي                               | اسلامی۱<br>دانش خان<br>حمعیت<br>مبانی ریا،<br>در حساید                                                                                                | ى ،               | بابداری<br>ر سازمانہ<br>رد فناوری<br>عات ہ                           | حَس<br>رفنا،<br>کارب                          |
| مهلت پرداخت<br>03-08-23 09:44                                                                                                    | ونعیت<br>ک                                 | وضعیت درس<br>انتخاب واحد                                                                             | واحد<br>1                                              | گروه درس<br>161                                                   | ی نمایید.<br>م نام درس در کاتلوی<br>تربیت بدنی                                                                                                    | <b>مت کلی</b><br>کد درس<br>225114                                                 | <b>, فس</b><br>ردیف<br>1                           | اين<br>و<br>1                 | ر روی<br>منابع                                                                                                    |     | واده و<br>ضیات<br>اری                                | اسلامی۱<br>دانش خان<br>حمعیت<br>میانی ریا،<br>در حسابد<br>ما                                                                                          |                   | بابداری<br>ر سازمانہ<br>رد فناوری<br>اطات و                          | حَسر<br>رفنا،<br>کارب<br>اطلا<br>ارنبا        |
| مهلت برداخت<br>03-08-23 09:44<br>03-08-23 09:43                                                                                                | ومعيت<br>ع<br>ع                            | وضعيت درس<br>انتخاب واحد<br>التخاب واحد                                                              | واحد<br>1<br>3                                         | گروه درس<br>161<br>161                                            | ک فمایید.<br>م نام درس در کاناتری<br>تربیت بدنی<br>صابداری موسسات خدمانی و بازرگانی                                                                            | <b>مت کلی</b><br>کد درس<br>225114<br>31314                                        | <b>وسر</b><br>ردیف<br>1<br>2                       |                               | ر روی<br>۱۹۹۹<br>۱۹۹۹ ۲۰۰۰<br>۱۹۹۹ ۲۰۰۰                                                                                                    |     | واده و<br>ضيات<br>ارې                                | اسلامی۱<br>دانش خان<br>حمعیت<br>میانی ریا<br>در حسابد<br>فارسی                                                                                        |                   | ابداری<br>ر سازمانہ<br>رد فناورک<br>اعات و<br>اطات                   | حّس<br>رفنا،<br>کارب<br>اطلا<br>ارتيا         |
| مهلت پرداخت<br>03-08-23 09:44<br>03-08-23 09:43<br>03-08-23 09:43                                                                              | وشعیت<br>یک<br>یک<br>یک                    | وضعيت درس<br>انتخاب واحد<br>انتخاب واحد<br>انتخاب واحد                                               | واحد<br>1<br>3<br>2                                    | گروه درسی<br>161<br>161                                           | ک فمایید.<br>م نام درس در کاناتوی<br>تربیت بندی<br>جسایداری موسسات خدمانی و بازرگانی<br>خوق خبارت                                                              | مت کلی<br>کد درس<br>225114<br>31314<br>11166                                      | رديف<br>رديف<br>2<br>3                             |                               | <del>ر روی</del><br>پېښ<br>۱۱۱ ک<br>۱۱۱ ک<br>۱۱۱ ک<br>۱۱۱ ک                                                                                                    |     | واده و<br>ضبات<br>اری<br>باری                        | اسلامی۱<br>دانش خان<br>معیت<br>میانی ریا،<br>در حسابد<br>فارسی<br>مسنید س                                                                             |                   | ابداری<br>ر سازمانہ<br>رد فناورگ<br>اطات<br>اطات<br>ف اسلام          | حسر<br>رفنا،<br>کارب<br>اطلا<br>ارتبا         |
| مهلت برداخت<br>03-08-23 09:44<br>03-08-23 09:43<br>03-08-23 09:43<br>03-08-23 09:44                                                            | وضعیت<br>یک<br>یک<br>یک<br>یک              | وضعیت درس<br>انتخاب واحد<br>انتخاب واحد<br>انتخاب واحد<br>انتخاب واحد                                | واحد<br>1<br>2<br>3                                    | گروه درسی<br>161<br>161<br>161<br>111                             | یک فمایید.<br>سریت بدنی<br>تربیت بدنی<br>حفوق تعارت<br>ریان خارجی معرفی                                                                                        | مت کلی<br>کد درس<br>225114<br>31314<br>11166<br>221310                            | <b>ر</b> دیف<br>ردیف<br>2<br>3<br>4                |                               | <b>ر روی</b><br>۲۹۹۰<br>۱۱۱۱ کا ۲۹۹۰<br>۱۱۱۱ کا ۱۱۱۱<br>۱۱۱۱ کا                                                                                                    |     | واده و<br>ضیات<br>اری<br>باری                        | اسلامی۱<br>دانش خان<br>میانی ریا،<br>در حسابد<br>فارسی<br>مستند س                                                                                     | ى<br>،<br>ى       | ابداری<br>ر سازمانہ<br>اعات و<br>اطات<br>فی اسلامہ                   | حسر<br>رفنا،<br>کارب<br>اطلا<br>ارتبا         |
| مهلت برداخت<br>03-06-23 09:44<br>03-06-23 09:43<br>03-06-23 09:43<br>03-06-23 09:43<br>03-08-23 09:44<br>03-08-23 09:37                        | ونعیت<br>۲۹<br>۲۹<br>۲۹<br>۲۹<br>۲۹        | وضعیت درس<br>انتخاب واحد<br>انتخاب واحد<br>انتخاب واحد<br>انتخاب واحد<br>انتخاب واحد                 | واحد<br>1<br>3<br>2<br>3<br>1                          | گروه درسی<br>161<br>161<br>161<br>111<br>1611                     | ک فمایید.<br>تربیت بدندی<br>حسابداری موسسات حدماند و بازرگانی<br>زیان حارجی موهنی<br>زیان حارجی موهنی                                                          | مت کلی<br>کد درس<br>225114<br>31314<br>11166<br>221310<br>20201                   | <b>ر</b> دیف<br>ردیف<br>1<br>2<br>3<br>4<br>5      |                               | <b>ر روی</b><br>۱۹۹۰ - ۲۹۹۰<br>۱۹۹۰ - ۲۹۹۰<br>۱۹۹۰ - ۲۹۹۰ - ۲۹۹۰<br>۱۹۹۰ - ۲۹۹۰ - ۲۹۹ |     | واده و<br>ضيات<br>ارى<br>بارى                        | اسلامی ا<br>دایش خا،<br>میانی ریا،<br>در حساید<br>فارسی<br>مستند س                                                                                    | ى<br>،<br>ئ       | ابداری<br>ر سازمانہ<br>اعات و<br>اطات<br>فی اسلام                    | حسر<br>رفنا،<br>کارب<br>اطلا<br>ارتبا<br>اخلا |
| مهلت ببرداخت<br>03-08-23 09:44<br>03-08-23 09:43<br>03-08-23 09:43<br>03-08-23 09:44<br>03-08-23 09:43                                         | وضعیت<br>یک<br>یک<br>یک<br>یک<br>یک        | وضعیت درس<br>انتخاب واحد<br>انتخاب واحد<br>انتخاب واحد<br>انتخاب واحد<br>انتخاب واحد<br>انتخاب واحد  | واحد<br>1<br>3<br>2<br>3<br>1<br>2                     | گروه درس<br>161<br>161<br>161<br>111<br>1611<br>162               | ک فمایید.<br>تربیت بدنی<br>صابدایه موسیات خدماند و نارزگانی<br>زیان خارجی معومی<br>زیان خارجی معومی<br>ماندی راغویات در حسابداری                               | مت کلی<br>کد درس<br>225114<br>31314<br>11166<br>221310<br>20201<br>31316          | <b>ر</b> دیف<br>ردیف<br>1<br>2<br>3<br>4<br>5<br>6 |                               |                                                                                                    |     | واده و<br>ضبات<br>اری<br>باری                        | اسلامی ا<br>دانش خا،<br>حمعیت<br>در حساید<br>فارسی<br>مستند س<br>مومی<br>زبان خارج                                                                    |                   | ابداری<br>ر سازهانی<br>عات و<br>اطات<br>ف اسلام<br>ت بدنی            | حسر<br>رفقا،<br>کارب<br>اطلا<br>احلا،         |
| میل برداخت<br>میل برداخت<br>03-08-23 09:44<br>03-08-23 09:43<br>03-08-23 09:43<br>03-08-23 09:43<br>03-08-23 09:43<br>03-08-23 09:44           | ونیجیت<br>یک<br>یک<br>یک<br>یک<br>یک<br>یک | وضعیت درسی<br>انتخاب واحد<br>انتخاب واحد<br>انتخاب واحد<br>انتخاب واحد<br>انتخاب واحد<br>انتخاب واحد | 2009<br>1<br>3<br>2<br>3<br>1<br>2<br>3<br>3<br>3<br>3 | گروه درسی<br>گروه درسی<br>161<br>161<br>111<br>1611<br>162<br>161 | ک فمایید.<br>تربیت بدند<br>حسابداری موسسات خدماند و بازرگانی<br>زیان حارجی موهن<br>زیان حارجی موهن<br>کاربیدی<br>میانی زیاهیات در حسابداری                     | مت كلي<br>كد درس<br>225114<br>31314<br>11166<br>221310<br>20201<br>31316<br>24484 | ردیف<br>ردیف<br>2<br>3<br>4<br>5<br>6<br>7         |                               |                                                                                                    |     | واده و<br>ضبات<br>اری<br>باری<br>بی<br>بری و<br>پیسی | اسلامی ا<br>دانش خان<br>میانی ریا<br>فارسی<br>مینند س<br>عمومی<br>مکارش نو<br>مکاری نو                                                                | ۍ<br>،<br>د       | ر سازداری<br>ر سازمانه<br>عات و<br>اطات<br>ن بدنهی<br>یق تحارت       | حسر<br>رفتا،<br>کارب<br>اطلا<br>اخلا<br>تربيہ |
| میلت برداخت<br>03-06-23 09-44<br>03-06-23 09-43<br>03-06-23 09-43<br>03-06-23 09-44<br>03-06-23 09-43<br>03-06-23 09-44<br>03-06-23 09-44<br>1 | ومعیت<br>ی<br>ی<br>ی<br>ی<br>ی<br>ی<br>ی   | وقدمیت درس<br>انتخاب واحد<br>انتخاب واحد<br>انتخاب واحد<br>انتخاب واحد<br>انتخاب واحد<br>انتخاب واحد | 279<br>1<br>3<br>2<br>3<br>1<br>2<br>3                 | گروه درسی<br>161<br>161<br>161<br>161<br>1611<br>162<br>161       | ک فمایید.<br>تربیت بدند<br>حصاداری موسسات حدماند و بازرگانی<br>حطق نجارت<br>زیان حارجی معرفی<br>زیان حارجی معرفی<br>میادی مادیم اقتمادی<br>میادی مادیم اقتمادی | مت گلی<br>225114<br>31314<br>11166<br>221310<br>20201<br>31316<br>24484           | ردیف<br>1<br>2<br>3<br>4<br>5<br>6<br>7            |                               |                                                                                                    |     | واده و<br>میان<br>اری<br>بیری<br>پیسی<br>د           | اسلامی ا<br>دایش خان<br>ممینی ریا<br>در حسابد<br>فارسی<br>مستند س<br>عمومی<br>زبان خارد<br>مکاتبات ت<br>مکاتبات ت<br>حسابدارع<br>حسابدارع<br>دوماتی و |                   | ابداری<br>ر سازمانہ<br>عات و<br>اطات<br>ت بدنہی<br>بن تحارت<br>برری2 | حسر<br>رفتار<br>اطلا<br>ارتيا<br>تربي         |

۴

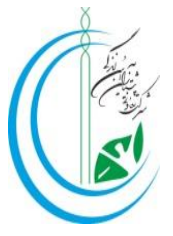

**۹**\* در این قسمت مبلغ واریزی برای شما نمایش داده می شود،جهت واریز شهریه روی گزینه <mark>پرداخت</mark> کلیک نمایید.

| •                                                                                                    | • يشتيبانى 🖸 • | - کاربر دی شرکت تعاونی پیشتاز ان آیین زندگی                                 | ترسی 👔 🖏 ۲۰۰ مرکز آموزش علمی                             | ≡ د |
|----------------------------------------------------------------------------------------------------|----------------|-----------------------------------------------------------------------------|----------------------------------------------------------|-----|
|                                                                                                    |                |                                                                             | en al company and an an an an an an an an an an an an an |     |
| er                                                                                                    |                | ى شركت تداولى يېغت <del>اران</del> لين زندگى نيو سال اول تحميلى ۲۰۴۴ - ۱۴۰۲ | مرکز آموزش علمی - کاربرد                                 |     |
| San San San San San San San San San San                                                                                                    | مبلغ           | عنوان                                                                       | رديف                                                     |     |
| ang the second second | 18,799,1.5     | شهريه تابت                                                                  | 5                                                        |     |
|                                                                                                    | 7,848,811      | میالی علم اقتصاد                                                            | τ                                                        |     |
| باكارك بدروه الدرقسوتين                                                                                                    | ۲,۰۴۷,۲۴۶      | زبان خارجى عمومى                                                            | 7                                                        |     |
| بالنيك بر روى اين مسمت.                                                                                                    | 191,997,7      | حسابداری موسسات خدماتی و بازرگانی                                           | ÷                                                        |     |
| وارد مرحله پرداخت شوید.                                                                                                    | 120114         | حقوق تجارت                                                                  | ۵                                                        |     |
|                                                                                                    | 188720.        | 7رییت بدلی                                                                  | \$                                                       |     |
|                                                                                                    | F,TA F,00V     | كاريخى                                                                      | Y                                                        |     |
|                                                                                                    | 1,61,-17       | میانی ریاضیات در حسایداری                                                   | A                                                        |     |
|                                                                                                    | T. POT, AAP    | ۸۵ ٪ شهریه درخواستی مرکز جهت نهایی کردن دروس                                |                                                          |     |
|                                                                                                    | 178,686,6      | ۱۵ ٪ حق نظارت جهت نهایی کردن دروس                                           |                                                          |     |
|                                                                                                    | ۹۵             | هزيته ييمة حواد⊡ دالشجويي                                                   |                                                          |     |
|                                                                                                    | DA LAN         | خدمات اطلاع رسالی پیامکی (اختیاری-آرمایشی) - مصنعیند   محمد   مرهز برد      |                                                          |     |
|                                                                                                    | پرىلەت         | ميلغ قايل يرداخت جهت نهايي كردن دروس ۲۷.۹۲۵،۶۷۸                             |                                                          |     |
|                                                                                                    |                |                                                                             |                                                          |     |
|                                                                                                    | مير گھنٽ       |                                                                             |                                                          |     |

**۱۰\* پرداخت شهریه** 

| 🔹 درگاه پرداخت اینترنتی سِپ - پرداخت الکتر 🔦                                                                    | ↓ □ □ □ □                                                                              |
|----------------------------------------------------------------------------------------------------|----------------------------------------------------------------------------------------|
| ← → C                                                                                                    | 🖣 Q 년 ☆ 🔲 🛓                                                                            |
| سامانه مدیریت یادگیری و 🕴 سجاد 🍿 هم آوا 🔇                                                                       |                                                                                        |
| English 🔇                                                                                                    | درگاه پرداخت اینترنتی ه                                                                |
| پنيرنده<br>صلحاني پيشتازان آيين<br>زندگي                                                                        | شماره کارت<br>بعد از وارد نمودن                                                        |
|                                                                                                    | اطلاعات خواسته شده         شماره شناسایی دوم (۲۷۷۵)           در این قسمت         ۲۷۷2 |
| 🕞 🛶 🖓 🖓                                                                                                    | تاريخ انقضا<br>ماه سال                                                                 |
| e interest of the second second second second second second second second second second second second second se | کد امنیتی<br>کد امنیتی 3 80465                                                         |
| ( <b>Y</b> )                                                                                                    | ون پخش سونی<br>رمز دوم<br>رمز دوم الله حرمز پویا                                       |
| بر روی این قسمت کلیک کنید<br>تا پرداخت انجام شود.                                                               |                                                                                        |
| 0.122 0                                                                                                    |                                                                                        |

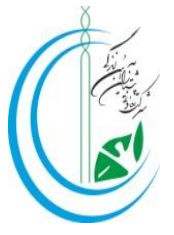

**۱۱% بعد از پرداخت مبلغ شهریه، دقت کنید که علامت ساعت شنی به تیک سبز تبدیل شده باشد، در غیر** اینصورت انتخاب واحد شما نهایی نشده است.

| 3           |                                       |               | × انتخاب واحد    | +         |             |       |                                 |                                                                                                    |                                                        |                                       |                                 |                                             |        |       |                  |                               | ~         | 0                 | đΣ                          |
|-------------|---------------------------------------|---------------|------------------|-----------|-------------|-------|---------------------------------|----------------------------------------------------------------------------------------------------|--------------------------------------------------------|---------------------------------------|---------------------------------|---------------------------------------------|--------|-------|------------------|-------------------------------|-----------|-------------------|-----------------------------|
| 4           | $\rightarrow$ C                       | 2 🔒 e         | du.uast.ac.ir/Eo | ducation  | /Stude      | entLe | ssons/Stu                       | dentLessonRoadMapRegister                                                                                                    |                                                        |                                       |                                 |                                             | 0-7    |       | Q                | R                             | \$        |                   |                             |
| 9           | .i.a. 1                               |               |                  | e dilelur |             |       |                                 | · 7                                                                                                    |                                                        |                                       |                                 |                                             |        |       |                  |                               |           |                   |                             |
| 0.          | 3, 14, 11                             |               | يريف يعيرف و     |           |             |       |                                 |                                                                                                    |                                                        |                                       |                                 |                                             |        |       |                  |                               |           |                   | _                           |
|             | -1216                                 | - A           |                  | ?         |             |       | ی شتیبا 📀                       | بشتاران آیین زندگی                                                                                                    | عاونی پ                                                | کت،                                   | ی شر                            | کاربردی                                     | می – آ | ِش عل | اموز             | مرکز                          | 59.00     | 21                | دسترسى                      |
|             |                                       |               |                  |           |             |       |                                 |                                                                                                    | 4                                                      | 031 JL                                |                                 | نتحاب واحد                                  | 1      |       |                  |                               |           | ل قابل اخد        | ليست دروم                   |
|             |                                       |               |                  |           |             | 3     | ی را اخذ نمایند<br>، خواهندشید، | در اولین نیمسال تحصیلی خود درس کاربینه<br>- جزو انتخاب واحد شما محسوب نمی شوند.<br>- نگیند،بعد از انمام مهلت بخطور خودکار حذف | ی <mark>ی بایست ،</mark><br>پی نشدهاند<br>وقت را نهایر | <b>الورود ،</b><br>ثبت نها<br>ن ثبت ه | ، <b>جدید</b><br>دروس<br>۹ درون | <b>دانشجویات</b><br>تازمانی که<br>درصورتی ک |        |       | تعاوني           | ى شىركت                       | - کاربردו | رش علمی<br>زندگی  | و) مركز أمو<br>يشتاران أبير |
|             | ، موقت ھس                             | دروسنی که ثیت | نهایی کردن ،     |           |             |       |                                 |                                                                                                    |                                                        |                                       |                                 |                                             |        |       |                  | کارىينى                       |           | لوعر              | مبانی عا<br>افتصاد <b>ک</b> |
|             |                                       |               |                  |           |             |       |                                 |                                                                                                    |                                                        |                                       |                                 |                                             |        | 1     | اسلامد           | انديشه                        |           | سمیں<br>ی         | زیات تحم<br>حسابدار         |
|             |                                       |               |                  |           |             |       |                                 |                                                                                                    | ئجو                                                    | شده دان                               | ں اخذ                           | ليست درو،                                   |        |       | انواده و         | دانش خ<br>حمعیت               |           | زمانی             | رفنار سا                    |
| وصعيد       |                                       | مهلت يرداخت   | cque,            | فیت درس   | وحنم        | eler  | کروه درس                        | نام درس در کاتالوگ 🗖                                                                                                    | کد درس                                                 | ukaj                                  | -TP                             | لتعبير<br>كروه<br>جزئيات                    |        | در    | اضیات ،<br>ی     | میانی را<br>جساندار           |           | اورۍ<br>و ارتباطا | کاربرد ف<br>اطلاعات         |
| فزاريش      | تمرہ ک                                |               | ~                |           | انتخاب وا   | 1     | 161                             | تربيت بدئنى                                                                                                    | 225114                                                 | 1                                     | -                               | G. 11                                       |        |       | سلامې            | اخلاق اہ                      |           |                   | فارساى                      |
| فزاريش      | تمرہ گ                                |               | ~                | - 22      | انتخاب وا   | 3     | 161                             | حسابداری موسسات خدماتی و بازرگانی                                                                                             | 31314                                                  | 2                                     |                                 | G 1                                         |        |       |                  |                               |           |                   |                             |
| کراریش      | تمرہ ک                                |               | -                |           | انتخاب وا   | 2     | 161                             | حقوق تجارت                                                                                                    | 11166                                                  | 3                                     |                                 |                                             |        |       | نې               | نربیت بد                      |           | سارى              | مستند ہ                     |
| فزاريش      | تمره ک                                |               |                  |           | انتخاب وا   | 3     | 111                             | زیاب خارجی عمومی<br>ب                                                                                                    | 221310                                                 | 4                                     |                                 |                                             |        |       | جارت             | حموق ت                        |           | دى                | زبان خار                    |
| دراریش<br>م | نمره د                                |               |                  | et .      | التحاب وا   | 1     | 1011                            | ەرىبىد.                                                                                                    | 20201                                                  | 2                                     | *                               |                                             |        |       |                  |                               |           |                   | عمومی                       |
| مر رس       | تعره د                                |               | 1                | 10        | la classifi | 3     | 161                             | میانی ریاضیات در جستانداری<br>مانم عامم اقتصادی                                                                               | 24484                                                  | 7                                     | 龠                               | G                                           |        |       | 2                | کارورزی                       |           | نجاری و<br>ویسری  | مکانیات<br>گزارش ن          |
| - 7<br>- 4  | ייייייייייייייייייייייייייייייייייייי | 1             |                  | <         |             |       |                                 |                                                                                                    |                                                        |                                       | -                               |                                             |        | نى    | ی<br>ت حدما<br>ق | حسابدار<br>موسسا<br>و بازرگان |           |                   | مالی                        |
|             |                                       | يد            | وس با            | , در      | دن          | كر    | یی ا                            | ت شهریه و نها                                                                                                    | اخ                                                     | رد                                    | 2                               | د از                                        | بع     |       | 1                | کارورزی                       |           | ماومتی            | اقتصاد ه                    |
| ••          | شود                                   | ب لي          | سبز تبد          | *         | ى           | قي    | لامت                            | شنی 🛛 به عا                                                                                                    | عت                                                     | سان                                   |                                 |                                             | علا    |       |                  |                               |           |                   |                             |

**۱۲**\* بعد از نهایی کردن دروس، با کلیک بر روی قسمت <mark>دسترسی،</mark> بر روی قسمت <mark>تایید انتخاب واحد</mark> کلیک نموده تا بتوانید برنامه هفتگی خود را مشاهده نمایید.

| ი <b>მისი</b>  | بن زندگی<br>م     | ، تعاونی پیشتازان آی<br>م. ایر ب                                                                                                    | ی – کاربردی شرکت<br>منیب      | مرکز آموزش علم                           | Cuntan ∰<br>Suit S | ≡دسترسی اجستجو |
|----------------|-------------------|----------------------------------------------------------------------------------------------------|-------------------------------|------------------------------------------|--------------------|----------------|
|                | L B               | <u>Q</u>                                                                                                    |                               | هده برنامه هفتگی بر<br>قسمت کلیک نمایید. | جهت مشا<br>روی این | 9              |
|                | لسويه حساب دانشجو | تاييد انتخاب واحد                                                                                                    | كارنامه                       | التخاب واحد                              | تغيير رشته         | کارنامه موقت   |
|                | <b>Q</b>          | in the second second se | تایید انتخاب واحد و برنامه هف | <b>0</b> 0                               | <b>0</b> 0         | 00             |
| anne 1 m 1 - 1 | درخواست اتطالی    | درغواست فارغ العمس                                                                                                    | ارزشیابی بیستال جاری          | لىايش وچاپ كارت ا                        | بسته پیامکی        | يسرخ تعميلى    |
|                | Q                 | æ                                                                                                    | Q                             | <b>0</b> 0                               | Q                  | 00             |
|                | اطلاعات شخصى      | تغيير كلمه عبور                                                                                                    | التقال ترام با تغی            | کاربامه مالی دانشجو                      | درخواست مهنانی     | درخواست الصراف |
|                |                   |                                                                                                    |                               |                                          |                    | Q              |

9